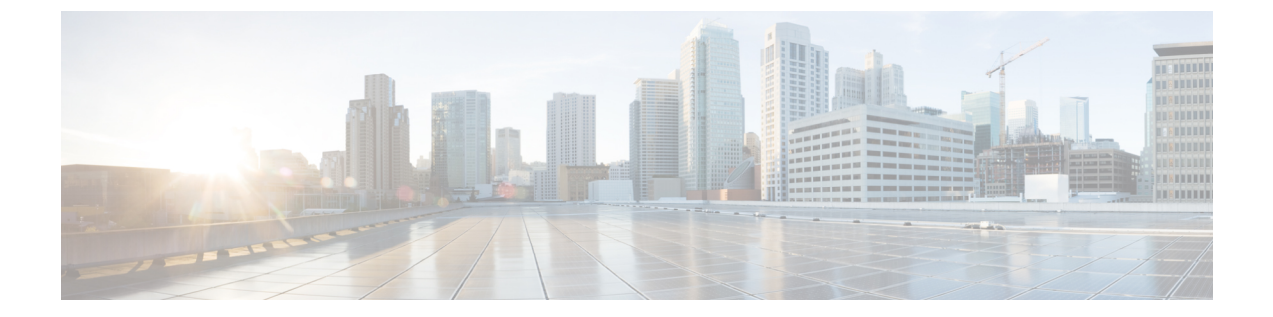

# **IPv6** ファースト ホップ セキュリティの設 定

- IPv6 でのファースト ホップ セキュリティの前提条件 (1ページ)
- IPv6 でのファースト ホップ セキュリティの制約事項 (1ページ)
- IPv6 でのファースト ホップ セキュリティに関する情報 (2ページ)
- IPv6 スヌーピング ポリシーの設定方法 (4ページ)
- IPv6 スヌーピング ポリシーをインターフェイスにアタッチする方法 (6ページ)
- IPv6 スヌーピングポリシーをレイヤ2 EtherChannel インターフェイスにアタッチする方法 (8ページ)
- IPv6 スヌーピング ポリシーを VLAN にグローバルにアタッチする方法 (9ページ)
- **IPv6 バインディング テーブルの内容を設定する方法** (9ページ)
- IPv6 ネイバー探索検査ポリシーの設定方法 (11ページ)
- IPv6 ルータ アドバタイズメント ガード ポリシーの設定方法 (16 ページ)
- **IPv6 DHCP ガード ポリシーの設定方法** (22 ページ)
- IPv6 ソース ガードの設定方法 (27 ページ)
- IPv6 プレフィックス ガードの設定方法 (30 ページ)
- IPv6 ファースト ホップ セキュリティの設定例 (32 ページ)

### IPv6 でのファースト ホップ セキュリティの前提条件

必要な、IPv6 が有効になっている SDM テンプレートが設定されていること。

### IPv6 でのファースト ホップ セキュリティの制約事項

- ・次の制限は、FHSポリシーをEtherChannelインターフェイスに適用する場合に該当します (ポートチャネル)。
  - •FHS ポリシーがアタッチされた物理ポートはEtherChannel グループに参加することができません。

- FHS ポリシーは、EtherChannel グループのメンバーである場合に物理ポートにアタッ チすることができません。
- デフォルトでは、スヌーピングポリシーにはセキュリティレベルのガードがあります。
   そのようなスヌーピングポリシーがアクセススイッチに設定されると、ルータまたは DHCPサーバ/リレーに対応するアップリンクポートが信頼できるポートとして設定されていても、IPv6(DHCPv6)サーバパケットに対する外部 IPv6ルータアドバタイズメント(RA)または Dynamic Host Configuration Protocol はブロックされます。IPv6 RA またはDHCPv6サーバメッセージを許可するには、次の手順を実行します。
  - IPv6 RA ガード ポリシー (RA の場合) または IPv6 DHCP ガード ポリシー (DHCP サーバ メッセージの場合) をアップリンク ポートに適用します。
  - 低いセキュリティレベルでスヌーピングポリシーを設定します(たとえば、gleanやinspectなど)。しかし、ファーストホップセキュリティ機能の利点が有効でないため、このようなスヌーピングポリシーでは、低いセキュリティレベルを設定することはお勧めしません。
- 同じノードにおけるホストとガードの設定はサポートされていません。
- DHCPv6 ガードを機能させるには、同じスイッチ上の対応する VLAN で SVI を設定する 必要があります。

### IPv6 でのファースト ホップ セキュリティに関する情報

IPv6のファーストホップセキュリティ(FHS IPv6)は、ポリシーを物理インターフェイス、 または VLAN にアタッチできる一連の IPv6 セキュリティ機能です。IPv6 ソフトウェア ポリ シー データベース サービスは、これらのポリシーを保存しアクセスします。ポリシーを設定 または変更すると、ポリシー属性はソフトウェア ポリシー データベースに保存または更新さ れ、その後指定したとおりに適用されます。次のIPv6ポリシーが現在サポートされています。

• IPv6 スヌーピング ポリシー: IPv6 スヌーピング ポリシーは、IPv6 内の FHS で使用できる ほとんどの機能を有効にできるコンテナ ポリシーとして機能します。

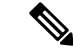

- (注) 以降、IPv6スヌーピングポリシー機能は廃止され、Switch Integrated Security Features (SISF) ベースのデバイス追跡に置き換わります。 IPv6スヌーピングポリシーコマンドはCLIで引き続き使用でき、 既存の設定は引き続きサポートされますが、コマンドは今後のリ リースで CLI から削除されます。代わりの機能の詳細について は、このガイドの「SISFベースのデバイス追跡の設定」を参照し てください。
- IPv6 FHS バインディング テーブルの内容:スイッチに接続された IPv6 ネイバーのデータ ベーステーブルはネイバー探索 (ND) プロトコルスヌーピングなどの情報ソースから作

成されます。このデータベースまたはバインディングテーブルは、リンク層アドレス (LLA)、IPv4またはIPv6アドレス、およびスプーフィングやリダイレクト攻撃を防止 するためにネイバーのプレフィックスバインディングを検証するために、さまざまなIPv6 ガード機能(IPv6 ND 検査など)によって使用されます。

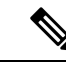

(注) 以降、IPv6 FHS バインディングテーブルコンテンツ機能は、SISF ベースのデバイス追跡によってサポートされます。詳細について は、このガイドの「SISF ベースのデバイス追跡の設定」を参照し てください。

IPv6 ネイバー探索検査: IPv6 ND 検査は、レイヤ2ネイバーテーブル内のステートレス自動設定アドレスのバインディングを学習し、保護します。IPv6 ND 検査は、信頼できるバインディング テーブル データベースを構築するためにネイバー探索メッセージを分析します。準拠していない IPv6 ネイバー探索メッセージは破棄されます。ND メッセージは、その IPv6 からメディアアクセスコントロール(MAC) へのマッピングが検証可能な場合に信頼できると見なされます。

この機能によって、DAD、アドレス解決、ルータディスカバリ、ネイバーキャッシュに 対する攻撃などの、NDメカニズムに固有の脆弱性のいくつかが軽減されます。

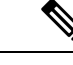

- (注) Cisco IOS XE Amsterdam 17.1.1 以降、IPv6 ND 検査機能は廃止され、SISF ベースのデバイス追跡機能に置き換えられます。IPv6 ND 検査コマンドは CLI で引き続き使用でき、既存の設定は引き続きサポートされますが、コマンドは今後のリリースで CLI から削除されます。代わりの機能の詳細については、このガイドの「SISF ベースのデバイス追跡の設定」を参照してください。
- ・IPv6 ルータアドバタイズメントガード:IPv6 ルータアドバタイズメント(RA)ガード 機能を使用すると、ネットワーク管理者は、ネットワークスイッチプラットフォームに 到着した不要または不正な RAガードメッセージをブロックまたは拒否できます。RA は、リンクで自身をアナウンスするためにルータによって使用されます。RAガード機能 は、これらの RAを分析して、未承認のルータによって送信された偽の RAをフィルタリ ングして除外します。ホストモードでは、ポートではルータアドバタイズメントとルー タリダイレクトメッセージはすべて許可されません。RAガード機能は、レイヤ2デバイ スの設定情報を、受信した RAフレームで検出された情報と比較します。レイヤ2デバイ スは、RAフレームとルータリダイレクトフレームの内容を設定と照らし合わせて検証し た後で、RAをユニキャストまたはマルチキャストの宛先に転送します。RAフレームの 内容が検証されない場合は、RA は破棄されます。
- IPv6 DHCP ガード: IPv6 DHCP ガード機能は、承認されない DHCPv6 サーバおよびリレー エージェントからの返信およびアドバタイズメント メッセージをブロックします。IPv6 DHCP ガードは、偽造されたメッセージがバインディング テーブルに入るのを防ぎ、 DHCPv6 サーバまたは DHCP リレーからデータを受信することが明示的に設定されていな

いポートで受信された DHCPv6 サーバ メッセージをブロックできます。この機能を使用 するには、ポリシーを設定してインターフェイスまたは VLAN にアタッチします。DHCP ガード パケットをデバッグするには、debug ipv6 snooping dhcp-guard 特権 EXEC コマン ドを使用します。

# IPv6 スヌーピングポリシーの設定方法

IPv6スヌーピングポリシー機能は廃止されました。コマンドはCLIに表示され、設定できますが、代わりにスイッチ統合セキュリティ機能(SISF)ベースのデバイス追跡機能を使用することを推奨します。

IPv6 スヌーピング ポリシーを設定するには、特権 EXEC モードで次の手順を実行します。

#### 手順の概要

- **1.** configure terminal
- 2. ipv6 snooping policy policy-name
- **3.** {[default ] | [device-role {node | switch}] | [ limit address-count *value*] | [no] | [protocol {dhcp | ndp} ] | [security-level {glean | guard | inspect} ] | [tracking {disable [stale-lifetime [seconds | infinite] | enable [reachable-lifetime [seconds | infinite] } ] | [trusted-port ] }
- 4. end
- 5. show ipv6 snooping policy policy-name

|       | コマンドまたはアクション                                                                                                    | 目的                                                                                                    |
|-------|----------------------------------------------------------------------------------------------------|----------------------------------------------------------------------------------------------------|
| ステップ1 | configure terminal<br>例:<br># configure terminal                                                                                                    | グローバル コンフィギュレーション モードを開始<br>します。                                                                                                    |
| ステップ2 | ipv6 snooping policy <i>policy-name</i><br>例:<br>(config)# ipv6 snooping policy example_policy                                                                                                    | スヌーピングポリシーを作成し、IPv6スヌーピング<br>ポリシー コンフィギュレーション モードに移行し<br>ます。                                                                                                    |
| ステップ3 | <pre>{[default ]   [device-role {node   switch}]   [ limit<br/>address-count value]   [no]   [protocol {dhcp   ndp} ]  <br/>[security-level {glean   guard   inspect} ]   [tracking<br/>{disable [stale-lifetime [seconds   infinite]   enable<br/>[reachable-lifetime [seconds   infinite] } ]   [trusted-port<br/>] }<br/>例 :<br/>(config-ipv6-snooping) # security-level<br/>inspect</pre> | <ul> <li>データアドレスグリーニングを有効にし、さまざまな条件に対してメッセージを検証し、メッセージのセキュリティレベルを指定します。</li> <li>(任意) default: すべてをデフォルトオプションに設定します。</li> <li>(任意) device-role{node] switch}: ポートに接続されたデバイスの役割を指定します。デフォルトは node です。</li> </ul> |

I

|            | コマンドまたはアクション                                    | 目的                                                                                                    |
|------------|-------------------------------------------------|----------------------------------------------------------------------------------------------------|
|            | <pre>(config-ipv6-snooping)# trusted-port</pre> | <ul> <li>(任意) limit address-count value:ターゲット<br/>ごとに許可されるアドレス数を制限します。</li> </ul>                                                                                                    |
|            |                                                 | <ul> <li>(任意) no:コマンドを無効にするか、または<br/>そのデフォルトに設定します。</li> </ul>                                                                                                    |
|            |                                                 | <ul> <li>(任意) protocol {dhcp   ndp}: 分析のために、<br/>スヌーピング機能にどのプロトコルをリダイレ<br/>クトするかを指定します。デフォルトは、dhcp<br/>およびndpです。デフォルトを変更するには、<br/>no protocol コマンドを使用します。</li> </ul>                                                               |
|            |                                                 | <ul> <li>(任意) security-level{glean guard inspect}:この機能によって適用されるセキュリティのレベルを指定します。デフォルトは guard です。</li> </ul>                                                                                                    |
|            |                                                 | glean:メッセージからアドレスを収集し、<br>何も確認せずにバインディング テーブルに<br>入力します。                                                                                                    |
|            |                                                 | guard:アドレスを収集し、メッセージを検<br>査します。さらに、RA および DHCP サーバ<br>メッセージを拒否します。これがデフォルト<br>のオプションです。                                                                                                    |
|            |                                                 | <b>inspect</b> :アドレスを収集し、メッセージの一<br>貫性と準拠を検証して、アドレスの所有権を<br>適用します。                                                                                                    |
|            |                                                 | <ul> <li>(任意) tracking {disable   enable} : デフォルトの追跡動作を上書きし、追跡オプションを指定します。</li> </ul>                                                                                                    |
|            |                                                 | <ul> <li>(任意) trusted-port:信頼できるポートを設定<br/>します。これにより、該当するターゲットに対<br/>するガードが無効になります。信頼できるポー<br/>トを経由して学習されたバインディングは、他<br/>のどのポートを経由して学習されたバインディ<br/>ングよりも優先されます。テーブル内にエント<br/>リを作成しているときに衝突が発生した場合、<br/>信頼できるポートが優先されます。</li> </ul> |
| ステップ4      | end                                             | コンフィギュレーションモードから特権 EXEC モー                                                                                                    |
|            | 例:<br>(config-ipy6-snooping)# exit              | トに戻りよう。<br>                                                                                                    |
| <br>ステップ 5 | show ipv6 snooping policy policy-name           | スヌーピングポリシー設定を表示します                                                                                                    |
|            | 例:                                              |                                                                                                    |
|            |                                                 | I                                                                                                    |

| コマンドまたはアクション                                         | 目的 |
|------------------------------------------------------|----|
| <pre>#show ipv6 snooping policy example_policy</pre> |    |

#### 次のタスク

IPv6 スヌーピング ポリシーをインターフェイスまたは VLAN にアタッチします。

# IPv6スヌーピングポリシーをインターフェイスにアタッ チする方法

インターフェイスまたはVLANにIPv6スヌーピングポリシーをアタッチするには、特権 EXEC モードで次の手順を実行してください。

#### 手順の概要

- **1**. configure terminal
- 2. interface Interface\_type stack/module/port
- 3. switchport
- **4.** ipv6 snooping [ attach-policy *policy\_name* [ vlan {*vlan\_id* | add *vlan\_ids* | except*vlan\_ids* | none | remove *vlan\_ids*}] | vlan {*vlan\_id* | add *vlan\_ids* | except*vlan\_ids* | none | remove *vlan\_ids* | all} ]
- 5. do show running-config

|       | コマンドまたはアクション                                          | 目的                        |
|-------|-------------------------------------------------------|---------------------------|
| ステップ1 | configure terminal                                    | グローバル コンフィギュレーション モードを開始  |
|       | 例:                                                    | します。                      |
|       | <pre># configure terminal</pre>                       |                           |
| ステップ2 | interface Interface_type stack/module/port            | インターフェイスのタイプおよび ID を指定し、イ |
|       | 例:                                                    | ンターフェイス コンフィギュレーション モードを  |
|       | <pre>(config) # interface gigabitethernet 1/1/4</pre> | 開始します。                    |
| ステップ3 | switchport                                            | switchport モードを開始します。     |
|       | 例:                                                    |                           |

|       | コマンドまたはアクション                                                                                                    | 目的                                                                                                    |
|-------|----------------------------------------------------------------------------------------------------|----------------------------------------------------------------------------------------------------|
|       | <pre>(config-if)# switchport</pre>                                                                                                    | <ul> <li>(注) インターフェイスがレイヤ3モードの場合<br/>に、レイヤ2パラメータを設定するには、<br/>パラメータを指定せずに switchport イン<br/>ターフェイス コンフィギュレーションコ<br/>マンドを入力し、インターフェイスをレイ<br/>ヤ2モードにする必要があります。これに<br/>より、インターフェイスがいったんシャッ<br/>トダウンしてから再度有効になり、イン<br/>ターフェイスが接続しているデバイスに関<br/>するメッセージが表示されることがありま<br/>す。レイヤ3モードのインターフェイスを<br/>レイヤ2モードにした場合、影響のあるイ<br/>ンターフェイスに関連する以前の設定情報<br/>が消失する可能性があり、インターフェイ<br/>スはデフォルト設定に戻ります。switchport<br/>コンフィギュレーションモードではコマ<br/>ンドプロンプトは (config-if) # と表示さ<br/>れます。</li> </ul> |
| ステップ4 | <pre>ipv6 snooping [ attach-policy policy_name [ vlan {vlan_id<br/>  add vlan_ids   exceptvlan_ids   none   remove<br/>vlan_ids}]   vlan {vlan_id   add vlan_ids   exceptvlan_ids<br/>  none   remove vlan_ids   all } ]<br/>何]:<br/>(config-if)# ipv6 snooping<br/>or<br/>(config-if)# ipv6 snooping attach-policy<br/>example policy</pre> | インターフェイスまたはそのインターフェイス上の<br>特定のVLANにカスタムIPv6スヌーピングポリシー<br>をアタッチします。デフォルトポリシーをインター<br>フェイスにアタッチするには、attach-policyキーワー<br>ドを指定せずに ipv6 snooping コマンドを使用しま<br>す。デフォルトポリシーをインターフェイス上の<br>VLAN にアタッチするには、ipv6 snooping vlan コマ<br>ンドを使用します。デフォルトポリシーは、セキュ<br>リティレベル guard、デバイスロール node、プロ                                                                                                    |
|       | or<br>(config-if)# <b>ipv6 snooping vlan 111,112</b><br>or<br>(config-if)# <b>ipv6 snooping attach-policy</b><br><b>example_policy vlan 111,112</b>                                                                                                    | トコル ndp および dhcp です。                                                                                                    |
| ステップ5 | do show running-config<br>例:<br>#(config-if)# do show running-config                                                                                                    | インターフェイス コンフィギュレーション モード<br>を終了しないで、ポリシーが特定のインターフェイ<br>スにアタッチされていることを確認します。                                                                                                    |

# IPv6 スヌーピング ポリシーをレイヤ 2 EtherChannel イン ターフェイスにアタッチする方法

EtherChannel インターフェイスまたは VLAN に IPv6 スヌーピング ポリシーをアタッチするに は、特権 EXEC モードで次の手順を実行してください。

#### 手順

|               | コマンドまたはアクション                                                                                                    | 目的                                                                                                    |
|---------------|----------------------------------------------------------------------------------------------------|----------------------------------------------------------------------------------------------------|
| ステップ1         | configure terminal<br>例:<br># configure_terminal                                                                                                    | グローバル コンフィギュレーション モードを開始<br>します。                                                                                  |
|               | ······································                                                                                                    |                                                                                                    |
| ステップ <b>2</b> | interface range Interface_name<br>例:<br>(config)# interface range Poll                                                                                                    | EtherChannel の作成時に割り当てられたポートチャ<br>ネルインターフェイスの名前を指定します。イン<br>ターフェイス範囲コンフィギュレーションモードを<br>開始します。                     |
|               |                                                                                                    | <b>ヒント</b> インターフェイス名やタイプを簡単に参照<br>するには do show interfaces summary コマ<br>ンドを使用します。                                 |
| ステップ3         | <pre>ipv6 snooping [ attach-policy policy_name [ vlan {vlan_ids   add vlan_ids   except vlan_ids   none   remove vlan_ids   all} ]   vlan [ {vlan_ids   add vlan_ids   exceptvlan_ids   none   remove vlan_ids   all} ]</pre> | IPv6スヌーピングポリシーをインターフェイスまた<br>はそのインターフェイス上の特定のVLANにアタッ<br>チします。attach-policy オプションを使用しない場<br>合、デフォルトポリシーがアタッチされます。 |
|               | 例:<br>(config-if-range)# ipv6 snooping attach-policy<br>example_policy                                                                                                    |                                                                                                    |
|               | <pre>or<br/>(config-if-range)# ipv6 snooping attach-policy<br/>example_policy vlan 222,223,224<br/>or</pre>                                                                                                    |                                                                                                    |
|               | (config-if-range)# <b>ipv6 snooping vlan 222, 223,224</b>                                                                                                    |                                                                                                    |
| ステップ4         | <pre>do show running-config interfaceportchannel_interface_name 何 : # (config-if-range)# do show running-config int pol1</pre>                                                                                                | コンフィギュレーションモードを終了しないで、ポ<br>リシーが特定のインターフェイスにアタッチされて<br>いることを確認します。                                                 |

# IPv6スヌーピングポリシーをVLANにグローバルにアタッ チする方法

複数のインターフェイス上の VLAN に IPv6 スヌーピング ポリシーをアタッチするには、特権 EXEC モードで次の手順を実行してください。

#### 手順の概要

- 1. configure terminal
- **2.** vlan configuration *vlan\_list*
- **3. ipv6 snooping** [ **attach-policy** *policy\_name*]
- 4. do show running-config

#### 手順の詳細

|               | コマンドまたはアクション                                                                                                    | 目的                                                                                                    |
|---------------|----------------------------------------------------------------------------------------------------|----------------------------------------------------------------------------------------------------|
| ステップ1         | configure terminal<br>例:<br># configure terminal                                                                         | グローバル コンフィギュレーション モードを開始<br>します。                                                                                                    |
| ステップ <b>2</b> | vlan configuration vlan_list<br>例:<br>(config)# vlan configuration 333                                                   | VLAN インターフェイスのコンフィギュレーション<br>モードを開始し、IPv6 スヌーピング ポリシーをア<br>タッチする VLAN を指定します。                                                                                                    |
| ステップ <b>3</b> | <pre>ipv6 snooping [ attach-policy policy_name] 例: (config-vlan-config)#ipv6 snooping attach-policy example_policy</pre> | すべてのスイッチおよびスタックインターフェイス<br>で、IPv6 スヌーピング ポリシーを指定した VLAN<br>にアタッチします。attach-policy オプションを使用<br>しない場合、デフォルトポリシーがアタッチされま<br>す。デフォルト ポリシーは、セキュリティ レベル<br>guard、デバイス ロール node、プロトコル ndp およ<br>び dhcp です。 |
| ステップ4         | do show running-config<br>例:<br>#(config-if)# do show running-config                                                     | インターフェイス コンフィギュレーション モード<br>を終了しないで、ポリシーが特定のVLANにアタッ<br>チされていることを確認します。                                                                                                    |

# IPv6 バインディング テーブルの内容を設定する方法

IPv6 バインディング テーブル コンテンツを設定するには、特権 EXEC モードで次の手順を実行します。

#### 手順の概要

- 1. configure terminal
- 2. [no] ipv6 neighbor binding [ vlan vlan-id {ipv6-address interface interface\_type stack/module/port hw\_address [reachable-lifetimevalue [seconds | default | infinite] | [tracking { [default | disable] [ reachable-lifetimevalue [seconds | default | infinite] | [enable [reachable-lifetimevalue [seconds | default | infinite] | [enable lifetimevalue [seconds | default | infinite] | [reachable-lifetimevalue [seconds | default | infinite] ] ]
- **3.** [no] ipv6 neighbor binding max-entries *number* [ mac-limit *number* | port-limit *number* [ mac-limit *number*] | vlan-limit *number* [ [ mac-limit *number*] | [ port-limit *number* [ mac-limit *number*] ] ]
- 4. ipv6 neighbor binding logging
- 5. exit
- 6. show ipv6 neighbor binding

|       | コマンドまたはアクション                                                                                                    | 目的                                                  |
|-------|----------------------------------------------------------------------------------------------------|-----------------------------------------------------|
| ステップ1 | configure terminal                                                                                                    | グローバル コンフィギュレーション モードを開始<br>します。                    |
|       | 19]:<br># configure terminal                                                                                                    |                                                     |
| ステップ2 | [no] ipv6 neighbor binding [ vlan vlan-id {ipv6-address interface interface_type stack/module/port hw_address         [reachable-lifetimevalue [seconds   default   infinite]           [tracking { [default   disable] [ reachable-lifetimevalue         [seconds   default   infinite]   [enable         [reachable-lifetimevalue [seconds   default   infinite]           [reachable-lifetimevalue [seconds   default   infinite]           [reachable-lifetimevalue [seconds   default   infinite]           [reachable-lifetimevalue [seconds   default   infinite]           [reachable-lifetimevalue [seconds   default   infinite] ]         [reachable-lifetimevalue [seconds   default   infinite] }         [reachable-lifetimevalue [seconds   default   infinite] }         [reachable-lifetimevalue [seconds   default   infinite] }         [reachable-lifetimevalue [seconds   default   infinite] }         [config) # ipv6 neighbor binding | バインディングテーブルデータベースにスタティッ<br>ク エントリを追加します。            |
| ステップ3 | [no] ipv6 neighbor binding max-entries number [         mac-limit number   port-limit number [ mac-limit number]   port-limit number [ [ mac-limit number]   [         port-limit number [mac-limitnumber] ] ] ]         例:                                                                                                    | バインディング テーブル キャッシュに挿入できる<br>エントリの最大数を指定します。         |
|       | <pre>(config) # ipv6 neighbor binding max-entries 30000</pre>                                                                                                    |                                                     |
| ステップ4 | ipv6 neighbor binding logging<br>例:                                                                                                    | バインディング テーブル メイン イベントのロギン<br>グを有効にします。              |
|       | <pre>(config) # ipv6 neighbor binding logging</pre>                                                                                                    |                                                     |
| ステップ5 | exit<br>例:                                                                                                    | グローバル コンフィギュレーション モードを終了<br>して、ルータを特権 EXEC モードにします。 |

|       | コマンドまたはアクション                            | 目的                     |
|-------|-----------------------------------------|------------------------|
|       | (config)# exit                          |                        |
| ステップ6 | show ipv6 neighbor binding              | バインディング テーブルの内容を表示します。 |
|       | 例:                                      |                        |
|       | <pre># show ipv6 neighbor binding</pre> |                        |

### IPv6 ネイバー探索検査ポリシーの設定方法

17.1.1 以降、IPv6 ND 検査機能は廃止され、SISF ベースのデバイス追跡に置き換えられます。 対応する置き換えタスクについては、このドキュメントの「SISF ベースのデバイス追跡の設 定」の章の「カスタム設定を使用したカスタムデバイス追跡ポリシーの作成」を参照してくだ さい。

特権 EXEC モードから、IPv6 ND 検査ポリシーを設定するには、次の手順に従ってください。

#### 手順の概要

- 1. configure terminal
- **2.** [no]ipv6 nd inspection policy *policy-name*
- **3**. **device-role** {**host** | **switch**}
- 4. limit address-count *value*
- **5.** tracking {enable [reachable-lifetime {value | infinite}] | disable [stale-lifetime {value | infinite}]]
- 6. trusted-port
- 7. validate source-mac
- 8. no {device-role | limit address-count | tracking | trusted-port | validate source-mac}
- 9. default {device-role | limit address-count | tracking | trusted-port | validate source-mac}
- **10. do show ipv6 nd inspection policy** *policy\_name*

|       | コマンドまたはアクション                                                   | 目的                         |
|-------|----------------------------------------------------------------|----------------------------|
| ステップ1 | configure terminal                                             | グローバル コンフィギュレーション モードを開始   |
|       | 例:                                                             | します。                       |
|       | <pre># configure terminal</pre>                                |                            |
| ステップ2 | [no]ipv6 nd inspection policy policy-name                      | ND 検査ポリシー名を指定し、ND 検査ポリシー コ |
|       | 例:                                                             | ンフィギュレーション モードを開始します。      |
|       | <pre>(config) # ipv6 nd inspection policy example_policy</pre> |                            |
| ステップ3 | device-role {host   switch}                                    | ポートに接続されているデバイスの役割を指定しま    |
|       | 例:                                                             | す。デフォルトは host です。          |
|       | <pre>(config-nd-inspection) # device-role switch</pre>         |                            |

|        | コマンドまたはアクション                                                                                               | 目的                                       |
|--------|----------------------------------------------------------------------------------------------------|------------------------------------------|
| ステップ4  | limit address-count value                                                                                  | 1~10,000を入力します。                          |
|        | 例:                                                                                                    |                                          |
|        | (config-nd-inspection)# limit address-count 1000                                                           |                                          |
| ステップ5  | tracking {enable [reachable-lifetime {value   infinite}]<br>  disable [stale-lifetime {value   infinite}]} | ポートのデフォルトのデバイス追跡ポリシーを上書<br>きします。         |
|        | 例:                                                                                                    |                                          |
|        | (config-nd-inspection)# tracking disable<br>stale-lifetime infinite                                        |                                          |
| ステップ6  | trusted-port                                                                                               | 信頼できるポートにするポートを設定します。                    |
|        | 例:                                                                                                    |                                          |
|        | (config-nd-inspection)# trusted-port                                                                       |                                          |
| ステップ1  | validate source-mac                                                                                        | 送信元 Media Access Control (MAC) アドレスをリ    |
|        | 例:                                                                                                    | ンク層アドレスと照合します。                           |
|        | (config-nd-inspection)# <b>validate source-mac</b>                                                         |                                          |
| ステップ8  | no {device-role   limit address-count   tracking  <br>trusted-port   validate source-mac}                  | このコマンドの no 形式を使用してパラメータの現<br>在の設定を削除します。 |
|        | 例:                                                                                                    |                                          |
|        | (config-nd-inspection)# no validate source-mac                                                             |                                          |
| ステップ9  | default {device-role   limit address-count   tracking  <br>trusted-port   validate source-mac}             | 設定をデフォルト値に戻します。                          |
|        | 例:                                                                                                    |                                          |
|        | (config-nd-inspection)# <b>default limit</b><br>address-count                                              |                                          |
| ステップ10 | do show ipv6 nd inspection policy policy_name                                                              | ND検査コンフィギュレーションモードを終了しな                  |
|        | 例 :                                                                                                    | いで ND 検査の設定を確認します。                       |
|        | <pre>(config-nd-inspection)# do show ipv6 nd<br/>inspection policy example_policy</pre>                    |                                          |

# IPv6 ネイバー探索検査ポリシーをインターフェイスにアタッチする方法

17.1.1 以降、IPv6 ND 検査機能は廃止され、SISF ベースのデバイス追跡に置き換えられます。 対応する置き換えタスクについては、このドキュメントの「SISF ベースのデバイス追跡の設 定」の章の「デバイス追跡ポリシーのインターフェイスへの適用」を参照してください。

インターフェイスまたはそのインターフェイス上の VLAN に IPv6 ND 検査ポリシーをアタッ チするには、特権 EXEC モードで次の手順を実行してください。

#### 手順の概要

- 1. configure terminal
- **2. interface** Interface\_type *stack/module/port*
- **3.** ipv6 nd inspection [ attach-policy *policy\_name* [ vlan {*vlan\_ids* | add *vlan\_ids* | except *vlan\_ids* | none | remove *vlan\_ids* | all} ] | vlan [ {*vlan\_ids* | add *vlan\_ids* | except*vlan\_ids* | none | remove *vlan\_ids* | all} ]
- 4. do show running-config

|               | コマンドまたはアクション                                                                                                    | 目的                                                                                                    |
|---------------|----------------------------------------------------------------------------------------------------|----------------------------------------------------------------------------------------------------|
| ステップ1         | configure terminal<br>例:                                                                                                    | グローバル コンフィギュレーション モードを開始<br>します。                                                                                 |
|               | <pre># configure terminal</pre>                                                                                                    |                                                                                                    |
| ステップ <b>2</b> | interface Interface_type stack/module/port<br>例:<br>(config)# interface gigabitethernet 1/1/4                                                                                                    | インターフェイスのタイプおよび ID を指定し、イ<br>ンターフェイス コンフィギュレーション モードを<br>開始します。                                                  |
| ステップ3         | <pre>ipv6 nd inspection [ attach-policy policy_name [ vlan<br/>{vlan_ids   add vlan_ids   except vlan_ids   none   remove<br/>vlan_ids   all } ]   vlan [ {vlan_ids   add vlan_ids  <br/>exceptvlan_ids   none   remove vlan_ids   all } ]<br/>何]:<br/>(config-if)# ipv6 nd inspection attach-policy<br/>example_policy<br/>or<br/>(config-if)# ipv6 nd inspection attach-policy<br/>example_policy vlan 222,223,224<br/>or<br/>(config-if)# ipv6 nd inspection vlan 222, 223,224</pre> | ネイバー探索検査ポリシーをインターフェイスまた<br>はそのインターフェイス上の特定のVLANにアタッ<br>チします。attach-policy オプションを使用しない場<br>合、デフォルト ポリシーがアタッチされます。 |
| ステップ4         | do show running-config                                                                                                    | インターフェイス コンフィギュレーション モード                                                                                         |
|               | 例:<br>#(config-if)# <b>do show running-config</b>                                                                                                    | を終了しないで、ポリシーが特定のインターフェイ<br>スにアタッチされていることを確認します。                                                                  |

### IPv6 ネイバー探索検査ポリシーをレイヤ 2 EtherChannel インターフェ イスにアタッチする方法

17.1.1 以降、IPv6 ND 検査機能は廃止され、SISF ベースのデバイス追跡機能に置き換えられま す。対応する置き換えタスクについては、このドキュメントの「SISF ベースのデバイス追跡の 設定」の章の「デバイス追跡ポリシーのインターフェイスへの適用」を参照してください。

EtherChannel インターフェイスまたは VLAN に IPv6 ネイバー探索検査ポリシーをアタッチするには、特権 EXEC モードで次の手順を実行してください。

#### 手順の概要

- **1.** configure terminal
- 2. interface range Interface\_name
- **3.** ipv6 nd inspection [ attach-policy *policy\_name* [ vlan {*vlan\_ids* | add *vlan\_ids* | except *vlan\_ids* | none | remove *vlan\_ids* | all} ] | vlan [ {*vlan\_ids* | add *vlan\_ids* | except*vlan\_ids* | none | remove *vlan\_ids* | all} ]
- 4. do show running-config interfaceportchannel\_interface\_name

|       | コマンドまたはアクション                                                                                                    | 目的                                                                                                    |
|-------|----------------------------------------------------------------------------------------------------|----------------------------------------------------------------------------------------------------|
| ステップ1 | configure terminal<br>例:                                                                                                    | グローバル コンフィギュレーション モードを開始<br>します。                                                                                |
|       | <pre># configure terminal</pre>                                                                                                    |                                                                                                    |
| ステップ2 | interface range Interface_name<br>例:<br>(config)# interface Poll                                                                                                    | EtherChannel の作成時に割り当てられたポート チャ<br>ネルインターフェイスの名前を指定します。イン<br>ターフェイス範囲コンフィギュレーションモードを<br>開始します。                  |
|       |                                                                                                    | ヒント インターフェイス名やタイプを簡単に参照<br>するには do show interfaces summary コマ<br>ンドを使用します。                                      |
| ステップ3 | <b>ipv6 nd inspection</b> [ attach-policy policy_name [ vlan<br>{vlan_ids   add vlan_ids   except vlan_ids   none   remove<br>vlan_ids   all } ]   vlan [ {vlan_ids   add vlan_ids  <br>exceptvlan_ids   none   remove vlan_ids   all } ]<br>例 : | ND 検査ポリシーをインターフェイスまたはそのイ<br>ンターフェイス上の特定の VLAN にアタッチしま<br>す。attach-policy オプションを使用しない場合、デ<br>フォルト ポリシーがアタッチされます。 |
|       | <pre>(config-if-range)# ipv6 nd inspection attach-policy example_policy</pre>                                                                                                    |                                                                                                    |
|       | <pre>or (config-if-range)# ipv6 nd inspection attach-policy example_policy vlan 222,223,224</pre>                                                                                                    |                                                                                                    |

|       | コマンドまたはアクション                                                             | 目的                                                                |
|-------|--------------------------------------------------------------------------|-------------------------------------------------------------------|
|       | <pre>or   (config-if-range)#ipv6 nd inspection vlan 222,   223,224</pre> |                                                                   |
| ステップ4 | do show running-config<br>interfaceportchannel_interface_name<br>術       | コンフィギュレーションモードを終了しないで、ポ<br>リシーが特定のインターフェイスにアタッチされて<br>いることを確認します。 |
|       | <pre>#(config-if-range)# do show running-config int poll</pre>           |                                                                   |

### IPv6 ネイバー探索検査ポリシーを全体的に VLAN にアタッチする方法

17.1.1 以降、IPv6 ND 検査機能は廃止され、SISF ベースのデバイス追跡に置き換えられます。 対応する置き換えタスクについては、このドキュメントの「SISF ベースのデバイス追跡の設 定」の「デバイス追跡ポリシーの VLAN への適用」を参照してください。

複数のインターフェイス上の VLAN に IPv6 ND 探索ポリシーをアタッチするには、特権 EXEC モードで次の手順を実行してください。

#### 手順の概要

- 1. configure terminal
- 2. vlan configuration vlan\_list
- **3. ipv6 nd inspection** [ **attach-policy** *policy\_name*]
- 4. do show running-config

|       | コマンドまたはアクション                                                                                                    | 目的                                                                                                    |
|-------|----------------------------------------------------------------------------------------------------|----------------------------------------------------------------------------------------------------|
| ステップ1 | configure terminal<br>例:<br># configure terminal                                                                                       | グローバル コンフィギュレーション モードを開始<br>します。                                                                                          |
| ステップ2 | vlan configuration vlan_list<br>例:<br>(config)# vlan configuration 334                                                                 | VLAN インターフェイスのコンフィギュレーション<br>モードを開始し、IPv6 スヌーピング ポリシーをア<br>タッチする VLAN を指定します。                                             |
| ステップ3 | <pre>ipv6 nd inspection [ attach-policy policy_name] 例:   (config-vlan-config)#ipv6 nd inspection   attach-policy example_policy</pre> | すべてのスイッチおよびスタックインターフェイス<br>で、IPv6ネイバー探索ポリシーを指定したVLANに<br>アタッチします。attach-policy オプションを使用し<br>ない場合、デフォルト ポリシーがアタッチされま<br>す。 |

|       | コマンドまたはアクション                                    | 目的                                                                                                    |
|-------|-------------------------------------------------|----------------------------------------------------------------------------------------------------|
|       |                                                 | デフォルトのポリシーは、device-role host、no<br>drop-unsecure、limit address-count disabled、sec-level<br>minimum is disabled、tracking is disabled、no<br>trusted-port、no validate source-mac です。 |
| ステップ4 | do show running-config                          | コンフィギュレーションモードを終了しないで、ポ                                                                                                    |
|       | 例:                                              | リシーが特定のVLANにアタッチされていることを<br>wapしまた                                                                                                    |
|       | <pre>#(config-if)# do show running-config</pre> | 唯心しより。                                                                                                    |

# **IPv6** ルータ アドバタイズメント ガード ポリシーの設定 方法

IPv6 ルータ アドバタイズメント ポリシーを設定するには、特権 EXEC モードで次の手順を実行します。

#### 手順の概要

| 1. | configure | terminal |
|----|-----------|----------|
|----|-----------|----------|

- 2. [no]ipv6 nd raguard policy policy-name
- **3**. [no]device-role {host | monitor | router | switch}
- 4. [no]hop-limit {maximum | minimum} value
- 5. [no]managed-config-flag {off | on}
- 6. [no]match {ipv6 access-list *list* | ra prefix-list *list*}
- 7. [no]other-config-flag {on | off}
- **8**. [no]router-preference maximum {high | medium | low}
- 9. [no]trusted-port
- **10.** default {device-role | hop-limit {maximum | minimum} | managed-config-flag | match {ipv6 access-list | ra prefix-list } | other-config-flag | router-preference maximum | trusted-port}
- **11. do show ipv6 nd raguard policy** *policy\_name*

|       | コマンドまたはアクション                                                | 目的                       |
|-------|-------------------------------------------------------------|--------------------------|
| ステップ1 | configure terminal                                          | グローバル コンフィギュレーション モードを開始 |
|       | 例:                                                          | します。                     |
|       | <pre># configure terminal</pre>                             |                          |
| ステップ2 | [no]ipv6 nd raguard policy policy-name                      | RA ガードポリシー名を指定し、RA ガードポリ |
|       | 例:                                                          | シーコンフィギュレーションモードを開始します。  |
|       | <pre>(config) # ipv6 nd raguard policy example_policy</pre> |                          |

|               | コマントまたはアグション                                                                                         |                                                                                                    |
|---------------|----------------------------------------------------------------------------------------------------|----------------------------------------------------------------------------------------------------|
| ステップ <b>3</b> | [no]device-role {host   monitor   router   switch}<br>例:                                             | ポートに接続されているデバイスの役割を指定しま<br>す。デフォルトは <b>host</b> です。                                                                                                    |
|               | (config-nd-raguard)# <b>device-role switch</b>                                                       | <ul> <li>(注) ホスト側ポートとルータ側ポートの両方<br/>を備えたネットワークでは、ホスト側ポー<br/>トまたは VLAN で device-role host を設定<br/>した RA ガードポリシーとともに、RA<br/>ガード機能が適切に動作できるように、<br/>ルータ側のポートで device-role router を<br/>設定した RA ガードポリシーを設定する<br/>ことが必須です。</li> </ul>                                      |
| ステップ4         | [no]hop-limit {maximum   minimum} value                                                              | (1~255)最大および最小のホップ制限値の範囲。                                                                                                    |
|               | 例:<br>(config-nd-raguard)# hop-limit maximum 33                                                      | ホップ制限値によるルータアドバタイズメントメッ<br>セージのフィルタリングを有効にします。不正RA<br>メッセージは低いホップ制限値(IPv4 の Time to<br>Live と同じ)を持つ可能性があるため、ホストに<br>よって受け入れられると、ホストが不正 RA メッ<br>セージジェネレータを超えて宛先にトラフィック<br>を生成することができなくなります。指定されてい<br>ないホップ制限値を持つRA メッセージはブロック<br>されます。                                |
|               |                                                                                                    | 設定されていない場合、このフィルタは無効になり<br>ます。「minimum」を設定して、指定する値より<br>低いホップ制限値を持つRAメッセージをブロック<br>します。「maximum」を設定して、指定する値よ<br>り高いホップ制限値を持つRAメッセージをブロッ<br>クします。                                                                                                    |
| ステップ5         | <pre>[no]managed-config-flag {off   on}<br/>例:<br/>(config-nd-raguard)# managed-config-flag on</pre> | <ul> <li>管理アドレス設定(「M」フラグ)フィールドに基づいてルータアドバタイズメントメッセージのフィルタリングを有効にします。「M」フィールドが1の不正 RAメッセージの結果としてホストが不正DHCPv6サーバを使用する場合があります。設定されていない場合、このフィルタは無効になります。</li> <li>On:「M」値が1のRAメッセージを受け入れて転送し、0のものをブロックします。</li> <li>Off:「M」値が0のRAメッセージを受け入れて転送し、1のものをブロックします。</li> </ul> |
| ステップ6         | [no]match {ipv6 access-list list   ra prefix-list list}         例:                                   | 指定したプレフィックス リストまたはアクセス リ<br>ストと照合します。                                                                                                    |

I

|        | コマンドまたはアクション                                                                                                    | 目的                                                                                                    |
|--------|----------------------------------------------------------------------------------------------------|----------------------------------------------------------------------------------------------------|
|        | <pre>(config-nd-raguard) # match ipv6 access-list example_list</pre>                                                                                                    |                                                                                                    |
| ステップ7  | <pre>[no]other-config-flag {on   off}<br/>例:<br/>(config-nd-raguard)# other-config-flag on</pre>                                                                                                    | その他の設定(「O」フラグ)フィールドに基づく<br>ルータアドバタイズメントメッセージのフィルタ<br>リングを有効にします。「O」フィールドが1の不<br>正RAメッセージの結果としてホストが不正<br>DHCPv6サーバを使用する場合があります。設定さ<br>れていない場合、このフィルタは無効になります。                                                                                                    |
|        |                                                                                                    | <b>On</b> :「O」値が1のRAメッセージを受け入れて転送し、0のものをブロックします。                                                                                                    |
|        |                                                                                                    | <b>Off</b> :「O」値が0のRAメッセージを受け入れて<br>転送し、1のものをブロックします。                                                                                                    |
| ステップ8  | [no]router-preference maximum {high   medium   low}<br>例:<br>(config-nd-raguard) # router-preference maximum<br>high                                                                                                    | 「Router Preference」フラグを使用したルータアド<br>バタイズメントメッセージのフィルタリングを有<br>効にします。設定されていない場合、このフィルタ<br>は無効になります。<br>• high:「Router Preference」が「high」、<br>「medium」、または「low」に設定された RA<br>メッセージを受け入れます。<br>• medium:「Router Preference」が「high」に設<br>定された RA メッセージをブロックします。<br>• low:「Router Preference」が「medium」または<br>「high」に設定された RA メッセージをブロッ<br>クします。 |
| ステップ9  | [no]trusted-port<br>例:<br>(config-nd-raguard)# trusted-port                                                                                                    | 信頼できるポートとして設定すると、すべての接続<br>デバイスが信頼され、より詳細なメッセージ検証は<br>実行されません。                                                                                                    |
| ステップ10 | <pre>default {device-role   hop-limit {maximum   minimum}<br/>  managed-config-flag   match {ipv6 access-list   ra<br/>prefix-list }   other-config-flag   router-preference<br/>maximum   trusted-port}<br/>例:<br/>(config-nd-raguard)# default hop-limit</pre> | コマンドをデフォルト値に戻します。                                                                                                    |
| ステップ11 | do show ipv6 nd raguard policy policy_name<br>例:<br>(config-nd-raguard)# do show ipv6 nd raguard<br>policy example_policy                                                                                                    | (任意): RA ガード ポリシー コンフィギュレー<br>ション モードを終了しないで ND ガード ポリシー<br>設定を表示します。                                                                                                    |

### IPv6 ルータ アドバタイズメント ガード ポリシーをインターフェイス にアタッチする方法

インターフェイスまたはそのインターフェース上の VLAN に IPv6 ルータ アドバタイズメント ポリシーをアタッチするには、特権 EXEC モードで次の手順を実行してください。

#### 手順の概要

- **1.** configure terminal
- 2. interface Interface\_type *stack/module/port*
- **3.** ipv6 nd raguard [ attach-policy *policy\_name* [ vlan {*vlan\_ids* | add *vlan\_ids* | except *vlan\_ids* | none | remove *vlan\_ids* | all} ] | vlan [ {*vlan\_ids* | add *vlan\_ids* | except*vlan\_ids* | none | remove *vlan\_ids* | all} ]
- 4. do show running-config

|       | コマンドまたはアクション                                                                                                    | 目的                                                                                                    |
|-------|----------------------------------------------------------------------------------------------------|----------------------------------------------------------------------------------------------------|
| ステップ1 | configure terminal<br>例:                                                                                                    | グローバル コンフィギュレーション モードを開始<br>します。                                                                                 |
|       | <pre># configure terminal</pre>                                                                                                    |                                                                                                    |
| ステップ2 | interface Interface_type stack/module/port<br>例:<br>(config)# interface gigabitethernet 1/1/4                                                                                                    | インターフェイスのタイプおよび ID を指定し、イ<br>ンターフェイス コンフィギュレーション モードを<br>開始します。                                                  |
| ステップ3 | <pre>ipv6 nd raguard [ attach-policy policy_name [ vlan<br/>{vlan_ids   add vlan_ids   except vlan_ids   none   remove<br/>vlan_ids   all } ]   vlan [ {vlan_ids   add vlan_ids  <br/>exceptvlan_ids   none   remove vlan_ids   all } ]<br/>何]:<br/>(config-if)# ipv6 nd raguard attach-policy<br/>example_policy<br/>or<br/>(config-if)# ipv6 nd raguard attach-policy<br/>example_policy vlan 222,223,224<br/>or<br/>(config-if)# ipv6 nd raguard vlan 222, 223,224</pre> | ネイバー探索検査ポリシーをインターフェイスまた<br>はそのインターフェイス上の特定のVLANにアタッ<br>チします。attach-policy オプションを使用しない場<br>合、デフォルト ポリシーがアタッチされます。 |
| ステップ4 | do show running-config                                                                                                    | <br>コンフィギュレーションモードを終了しないで、ポ                                                                                      |
|       | 例:<br>#(config-if)# <b>do show running-config</b>                                                                                                    | リシーが特定のインターフェイスにアタッチされて<br>いることを確認します。                                                                           |

### IPv6ルータアドバタイズメントガードポリシーをレイヤ2EtherChannel インターフェイスにアタッチする方法

EtherChannel インターフェイスまたは VLAN に IPv6 ルータ アドバタイズメント ガード ポリ シーをアタッチするには、特権 EXEC モードで次の手順を実行してください。

#### 手順の概要

- 1. configure terminal
- **2.** interface range *Interface\_name*
- **3.** ipv6 nd raguard [ attach-policy *policy\_name* [ vlan {*vlan\_ids* | add *vlan\_ids* | except *vlan\_ids* | none | remove *vlan\_ids* | all} ] | vlan [ {*vlan\_ids* | add *vlan\_ids* | except*vlan\_ids* | none | remove *vlan\_ids* | all} ]
- 4. do show running-config interfaceportchannel\_interface\_name

|               | コマンドまたはアクション                                                                                                    | 目的                                                                                                    |
|---------------|----------------------------------------------------------------------------------------------------|----------------------------------------------------------------------------------------------------|
| ステップ1         | configure terminal                                                                                                    | グローバル コンフィギュレーション モードを開始<br>します。                                                                                |
|               | # configure terminal                                                                                                    |                                                                                                    |
| ステップ <b>2</b> | interface range Interface_name<br>例:<br>(config)# interface Poll                                                                                                    | EtherChannel の作成時に割り当てられたポートチャ<br>ネルインターフェイスの名前を指定します。イン<br>ターフェイス範囲コンフィギュレーションモードを<br>開始します。                   |
|               |                                                                                                    | <b>ヒント</b> インターフェイス名やタイプを簡単に参照<br>するには do show interfaces summary コマン<br>ドを使用します。                               |
| ステップ <b>3</b> | <b>ipv6 nd raguard</b> [ <b>attach-policy</b> <i>policy_name</i> [ <b>vlan</b><br>{ <i>vlan_ids</i>   <b>add</b> <i>vlan_ids</i>   <b>except</b> <i>vlan_ids</i>   <b>none</b>   <b>remove</b><br><i>vlan_ids</i>   <b>all</b> } ]   <b>vlan</b> [ { <i>vlan_ids</i>   <b>add</b> <i>vlan_ids</i>  <br><b>except</b> <i>vlan_ids</i>   <b>none</b>   <b>remove</b> <i>vlan_ids</i>   <b>all</b> } ] | RA ガード ポリシーをインターフェイスまたはその<br>インターフェイス上の特定のVLANにアタッチしま<br>す。attach-policy オプションを使用しない場合、デ<br>フォルト ポリシーがアタッチされます。 |
|               | 例:<br>(config-if-range)# ipv6 nd raguard attach-policy<br>example_policy<br>or<br>(config-if-range)# ipv6 nd raguard attach-policy                                                                                                    |                                                                                                    |
|               | <pre>example_policy vlan 222,223,224 or (config-if-range)#ipv6 nd raguard vlan 222, 223,224</pre>                                                                                                    |                                                                                                    |

|       | コマンドまたはアクション                                                   | 目的                                                 |
|-------|----------------------------------------------------------------|----------------------------------------------------|
|       |                                                                |                                                    |
| ステップ4 | do show running-config<br>interfaceportchannel_interface_name  | コンフィギュレーションモードを終了しないで、ポ<br>リシーが特定のインターフェイスにアタッチされて |
|       | 例:                                                             | いることを確認します。                                        |
|       | <pre>#(config-if-range)# do show running-config int poll</pre> |                                                    |

### IPv6 ルータ アドバタイズメント ガード ポリシーを VLAN にグローバル にアタッチする方法

インターフェイスに関係なく VLAN に IPv6 ルータアドバタイズメント ポリシーをアタッチするには、特権 EXEC モードで次の手順を実行してください。

#### 手順の概要

- 1. configure terminal
- **2.** vlan configuration vlan\_list
- **3. ipv6 dhcp guard** [ **attach-policy** *policy\_name*]
- 4. do show running-config

|       | コマンドまたはアクション                                                                                                    | 目的                                                                                                    |
|-------|----------------------------------------------------------------------------------------------------|----------------------------------------------------------------------------------------------------|
| ステップ1 | configure terminal<br>例:<br># configure terminal                                                                             | グローバル コンフィギュレーション モードを開始<br>します。                                                                                         |
| ステップ2 | vlan configuration vlan_list<br>例:<br>(config)# vlan configuration 335                                                       | VLAN インターフェイスのコンフィギュレーション<br>モードを開始し、IPv6 RA ガード ポリシーをアタッ<br>チする VLAN を指定します。                                            |
| ステップ3 | <pre>ipv6 dhcp guard [ attach-policy policy_name] 例: (config-vlan-config)#ipv6 nd raguard attach-policy example_policy</pre> | すべてのスイッチおよびスタックインターフェイス<br>で、IPv6 RA ガード ポリシーを指定した VLAN にア<br>タッチします。attach-policy オプションを使用しな<br>い場合、デフォルトポリシーがアタッチされます。 |
| ステップ4 | do show running-config<br>例:<br>#(config-if)# do show running-config                                                         | コンフィギュレーションモードを終了しないで、ポ<br>リシーが特定のVLANにアタッチされていることを<br>確認します。                                                            |

# IPv6 DHCP ガードポリシーの設定方法

IPv6 DHCP(DHCPv6) ガードポリシーを設定するには、特権 EXEC モードで次の手順を実行します。

#### 手順の概要

- **1.** configure terminal
- 2. [no]ipv6 dhcp guard policy policy-name
- **3.** [no]device-role {client | server}
- 4. [no] match server access-list ipv6-access-list-name
- 5. [no] match reply prefix-list ipv6-prefix-list-name
- **6.** [no]preference { max *limit* | min *limit* }
- 7. [no] trusted-port
- 8. default {device-role | trusted-port}
- 9. do show ipv6 dhcp guard policy policy\_name

| コマンドまたはアクション                                                     | 目的                                                                             |
|------------------------------------------------------------------|--------------------------------------------------------------------------------|
| ステップ1 configure terminal                                         | <br>グローバル コンフィギュレーション モードを開始                                                   |
| 例:                                                               | します。                                                                           |
| <pre># configure terminal</pre>                                  |                                                                                |
| ステップ 2 $[no]$ ipv6 dhcp guard policy policy-name                 | <br>DHCPv6 ガード ポリシー名を指定し、DHCPv6 ガー                                             |
| 例:                                                               | ド ポリシー コンフィギュレーション モードを開始                                                      |
| <pre>(config) # ipv6 dhcp guard policy example_policy</pre>      | します。                                                                           |
| ステップ3 [no]device-role {client   server}                          | (任意)特定の役割のデバイスからのものではない                                                        |
| 例:                                                               | ポート上のDHCPv6応答およびDHCPv6アドバタイ                                                    |
| <pre>(config-dhcp-guard)# device-role server</pre>               | スメントをフィルタします。テフォルトは client です。                                                 |
|                                                                  | • client : デフォルト値。アタッチされたデバイス                                                  |
|                                                                  | がクライアントであることを指定します。サー バメッセージにはこのポートで破棄されます                                     |
|                                                                  |                                                                                |
|                                                                  | • server : 適用されたテバイスが DHCPv6 サーバ<br>であることを指定します。このポートでは                        |
|                                                                  | サーバメッセージが許可されます。                                                               |
|                                                                  |                                                                                |
| ステップ4 [no] match server access-list <i>ipv6-access-list-name</i> |                                                                                |
|                                                                  | (任意)。アドバタイズされたDHCPv6サーバまた                                                      |
| 例:                                                               | (任意)。アドバタイズされたDHCPv6サーバまた<br>はリレーアドレスが認証されたサーバのアクセス<br>リストからのたのであることの確認を有効にします |

|       | コマンドまたはアクション                                                                                                    | 目的                                                                                                    |
|-------|----------------------------------------------------------------------------------------------------|----------------------------------------------------------------------------------------------------|
|       | <pre>follows:<br/>(config)# ipv6 access-list my_acls<br/>(config-ipv6-acl)# permit host<br/>FE80::A8BB:CCFF:FE01:F700 any</pre>                | 設定されていない場合、このチェックは回避されま<br>す。空のアクセスリストは、permitallとして処理さ<br>れます。                                                                                                 |
|       | <pre>;;configure DCHPv6 Guard to match approved access<br/>list.<br/>(config-dhcp-guard)# match server access-list<br/>my_acls</pre>           |                                                                                                    |
| ステップ5 | [no] match reply prefix-list ipv6-prefix-list-name<br>例:                                                                                       | (任意) DHCPv6 応答メッセージ内のアドバタイズ<br>されたプレフィクスが設定された承認プレフィクス<br>リストからのものであることの確認を有効にしま                                                                                |
|       | <pre>;;Assume a preconfigured IPv6 prefix list as<br/>follows:<br/>(config)# ipv6 prefix-list my_prefix permit<br/>2001:0DB8::/64 le 128</pre> | す。設定されていない場合、このチェックは回避さ<br>れます。空のプレフィクスリストは、permit として<br>処理されます。                                                                                               |
|       | <pre>;; Configure DCHPv6 Guard to match prefix (config-dhcp-guard)# match reply prefix-list my_prefix</pre>                                    |                                                                                                    |
| ステップ6 | <pre>[no]preference { max limit   min limit } 例 :   (config-dhcp-guard) # preference max 250   (config-dhcp-guard) #preference min 150</pre>   | device-role が server である場合に max および min<br>を設定して、DHCPv6 サーバアドバタイズメント値<br>をサーバ優先度値に基づいてフィルタします。デ<br>フォルトではすべてのアドバタイズメントが許可さ<br>れます。                              |
|       |                                                                                                    | <b>max</b> <i>limit</i> : (0~255) (任意)アドバタイズされた<br>プリファレンス ([preference] オプション内)が指定<br>された制限未満であるかどうかの検証を有効にしま<br>す。デフォルトは 255 です。設定されていない場<br>合、このチェックは回避されます。 |
|       |                                                                                                    | min limit: (0~255) (任意) アドバタイズされた<br>プリファレンス ([preference] オプション内) が指定<br>された制限を超過しているかどうかの検証を有効に<br>します。デフォルトは0です。設定されていない場<br>合、このチェックは回避されます。                |
| ステップ1 | <pre>[no] trusted-port 例:   (config-dhcp-guard)# trusted-port</pre>                                                                            | (任意) <b>trusted-port</b> :ポートを信頼モードに設定し<br>ます。このポートでは、これ以上のポリシングは実<br>行されません。                                                                                   |
|       |                                                                                                    | (注) 信頼できるポートを設定した場合、<br>device-role オプションは使用できません。                                                                                                    |
| ステップ8 | default {device-role   trusted-port}<br>例:<br>(config-dhcp-guard)# default device-role                                                         | (任意) default:コマンドをデフォルトに設定します。                                                                                                    |

|       | コマンドまたはアクション                                                                | 目的                                                                                    |
|-------|-----------------------------------------------------------------------------|---------------------------------------------------------------------------------------|
| ステップ9 | do show ipv6 dhcp guard policy policy_name                                  | (任意) コンフィギュレーションサブモードを終了                                                              |
|       | 例:<br>(config-dhcp-guard)# do show ipv6 dhcp guard<br>policy example_policy | せずに IPv6 DHCP のガード ポリシーの設定を表示<br>します。policy_name 変数を省略すると、すべての<br>DHCPv6 ポリシーが表示されます。 |

#### **DHCPv6** ガード設定の例

```
enable
configure terminal
ipv6 access-list acl1
permit host FE80::A8BB:CCFF:FE01:F700 any
ipv6 prefix-list abc permit 2001:0DB8::/64 le 128
ipv6 dhcp guard policy pol1
device-role server
match server access-list acl1
match reply prefix-list abc
preference min 0
preference max 255
trusted-port
interface GigabitEthernet 0/2/0
switchport
ipv6 dhcp guard attach-policy poll vlan add 1
vlan 1
 ipv6 dhcp guard attach-policy poll
show ipv6 dhcp guard policy pol1
```

### IPv6 DHCP ガード ポリシーを全体的に VLAN にアタッチする方法

複数のインターフェイス上の VLAN に IPv6 DHCP のガード ポリシーをアタッチするには、特権 EXEC モードで次の手順を実行してください。

#### 手順の概要

- **1.** configure terminal
- 2. vlan configuration vlan\_list
- **3. ipv6 dhcp guard** [ **attach-policy** *policy\_name*]
- 4. do show running-config

|       | コマンドまたはアクション                    | 目的                       |
|-------|---------------------------------|--------------------------|
| ステップ1 | configure terminal              | グローバル コンフィギュレーション モードを開始 |
|       | 例:                              | します。                     |
|       | <pre># configure terminal</pre> |                          |

|       | コマンドまたはアクション                                                                                                    | 目的                                                                                                    |
|-------|----------------------------------------------------------------------------------------------------|----------------------------------------------------------------------------------------------------|
| ステップ2 | vlan configuration vlan_list<br>例:<br>(config)# vlan configuration 334                                                            | VLAN インターフェイスのコンフィギュレーション<br>モードを開始し、IPv6 スヌーピング ポリシーをア<br>タッチする VLAN を指定します。                                                                                                    |
| ステップ3 | <pre>ipv6 dhcp guard [ attach-policy policy_name] 例 :   (config-vlan-config)#ipv6 dhcp guard attach-policy   example_policy</pre> | すべてのスイッチおよびスタックインターフェイス<br>で、IPv6ネイバー探索ポリシーを指定した VLAN に<br>アタッチします。attach-policy オプションを使用し<br>ない場合、デフォルト ポリシーがアタッチされま<br>す。デフォルト ポリシーは、device-role client、no<br>trusted-port です。 |
| ステップ4 | do show running-config<br>例:<br>#(config-if)# do show running-config                                                              | コンフィギュレーションモードを終了しないで、ポ<br>リシーが特定のVLANにアタッチされていることを<br>確認します。                                                                                                    |

### **IPv6 DHCP** ガードポリシーをレイヤ2 EtherChannel インターフェイスに アタッチする方法

EtherChannel インターフェイスまたは VLAN に IPv6 DHCP ガード ポリシーをアタッチするに は、特権 EXEC モードで次の手順を実行してください。

#### 手順の概要

- 1. configure terminal
- **2. interface range** *Interface\_name*
- **3.** ipv6 dhcp guard [ attach-policy *policy\_name* [ vlan {*vlan\_ids* | add *vlan\_ids* | except *vlan\_ids* | none | remove *vlan\_ids* | all} ] | vlan [ {*vlan\_ids* | add *vlan\_ids* | except*vlan\_ids* | none | remove *vlan\_ids* | all} ]
- 4. do show running-config interfaceportchannel\_interface\_name

|       | コマンドまたはアクション                    | 目的                                |
|-------|---------------------------------|-----------------------------------|
| ステップ1 | configure terminal              | グローバル コンフィギュレーション モードを開始          |
|       | 例:                              | します。                              |
|       | <pre># configure terminal</pre> |                                   |
| ステップ2 | interface range Interface_name  | EtherChannel の作成時に割り当てられたポート チャ   |
|       | 例:                              | ネルインターフェイスの名前を指定します。イン            |
|       | (config)# interface Poll        | クーノエイス範囲コンノイキュレーションモートを<br>開始します。 |

|       | コマンドまたはアクション                                                                                                    | 目的                                                                                                    |
|-------|----------------------------------------------------------------------------------------------------|----------------------------------------------------------------------------------------------------|
|       |                                                                                                    | ヒント インターフェイス名やタイプを簡単に参照<br>するには do show interfaces summary コマ<br>ンドを使用します。                                         |
| ステップ3 | ipv6 dhcp guard [ attach-policy policy_name [ vlan<br>{vlan_ids   add vlan_ids   except vlan_ids   none   remove<br>vlan_ids   all} ]   vlan [ {vlan_ids   add vlan_ids  <br>exceptvlan_ids   none   remove vlan_ids   all} ]<br>例 : | DHCP ガードポリシーをインターフェイスまたはそ<br>のインターフェイス上の特定の VLAN にアタッチし<br>ます。attach-policy オプションを使用しない場合、<br>デフォルト ポリシーがアタッチされます。 |
|       | <pre>(config-if-range) # ipv6 dhcp guard attach-policy example_policy or</pre>                                                                                                    |                                                                                                    |
|       | <pre>(config-if-range) # ipv6 dhcp guard attach-policy<br/>example_policy vlan 222,223,224<br/>or</pre>                                                                                                    |                                                                                                    |
|       | (config-if-range)# <b>ipv6 dhcp guard vlan 222,</b><br>223,224                                                                                                    |                                                                                                    |
| ステップ4 | do show running-config<br>interfaceportchannel_interface_name                                                                                                    | コンフィギュレーションモードを終了しないで、ポ<br>リシーが特定のインターフェイスにアタッチされて                                                                 |
|       | 例:<br>#(config-if-range)# do show running-config int<br>poll                                                                                                    | いることを催認します。                                                                                                    |

### IPv6 DHCP ガードポリシーを全体的に VLAN にアタッチする方法

複数のインターフェイス上の VLAN に IPv6 DHCP のガード ポリシーをアタッチするには、特権 EXEC モードで次の手順を実行してください。

#### 手順の概要

- 1. configure terminal
- **2.** vlan configuration *vlan\_list*
- **3. ipv6 dhcp guard** [ **attach-policy** *policy\_name*]
- 4. do show running-config

|       | コマンドまたはアクション       | 目的                       |
|-------|--------------------|--------------------------|
| ステップ1 | configure terminal | グローバル コンフィギュレーション モードを開始 |
|       | 例:                 | します。                     |

|       | コマンドまたはアクション                                                                                                    | 目的                                                                                                    |
|-------|----------------------------------------------------------------------------------------------------|----------------------------------------------------------------------------------------------------|
|       | <pre># configure terminal</pre>                                                                                                    |                                                                                                    |
| ステップ2 | vlan configuration vlan_list<br>例:<br>(config)# vlan configuration 334                                                                | VLAN インターフェイスのコンフィギュレーション<br>モードを開始し、IPv6 スヌーピング ポリシーをア<br>タッチする VLAN を指定します。                                                                                                  |
| ステップ3 | <pre>ipv6 dhcp guard [ attach-policy policy_name] 例 :     (config-vlan-config)#ipv6 dhcp guard attach-policy     example_policy</pre> | すべてのスイッチおよびスタックインターフェイス<br>で、IPv6ネイバー探索ポリシーを指定したVLANに<br>アタッチします。attach-policy オプションを使用し<br>ない場合、デフォルト ポリシーがアタッチされま<br>す。デフォルト ポリシーは、device-role client、no<br>trusted-port です。 |
| ステップ4 | do show running-config<br>例:<br>#(config-if)# do show running-config                                                                  | コンフィギュレーションモードを終了しないで、ポ<br>リシーが特定のVLANにアタッチされていることを<br>確認します。                                                                                                    |

# IPv6 ソース ガードの設定方法

#### 手順の概要

- 1. configure terminal
- **2.** [no] ipv6 source-guard policy *policy\_name*
- **3.** [deny global-autoconf] [permit link-local] [default  $\{...\}$ ] [exit] [no $\{...\}$ ]
- 4. end
- 5. show ipv6 source-guard policy policy\_name

|       | コマンドまたはアクション                                                  | 目的                                  |
|-------|---------------------------------------------------------------|-------------------------------------|
| ステップ1 | configure terminal                                            | グローバル コンフィギュレーション モードを開始            |
|       | 例:                                                            | します。                                |
|       | <pre># configure terminal</pre>                               |                                     |
| ステップ2 | [no] ipv6 source-guard policy policy_name                     | IPv6 ソース ガード ポリシー名を指定し、IPv6 ソー      |
|       | 例:                                                            | スガードポリシー コンフィギュレーション モード            |
|       | <pre>(config) # ipv6 source-guard policy example_policy</pre> | を開始します。                             |
|       |                                                               |                                     |
| ステップ3 | [deny global-autoconf] [permit link-local] [default{          | (任意)IPv6ソースガードポリシーを定義します。           |
|       | }][exn][no{}]                                                 | • deny global-autoconf: 自動設定されたグローバ |
|       | 191] :                                                        | ル アドレスからのデータ トラフィックを拒否              |

|       | コマンドまたはアクション                                              | 目的                                                                                                    |
|-------|-----------------------------------------------------------|----------------------------------------------------------------------------------------------------|
|       | (config-sisf-sourceguard)# <b>deny global-autoconf</b>    | します。これは、リンク上のすべてのグローバ<br>ルアドレスが DHCP によって割り当てられてい<br>る際に、管理者が、自己設定されたアドレスを<br>持つホストによるトラフィックの送信をブロッ<br>クしたい場合に役立ちます。 |
|       |                                                           | • permit link-local : リンクローカルアドレスから<br>送信されたすべてのデータトラフィックを許可<br>します。                                                 |
|       |                                                           | (注) ソース ガード ポリシーでは trusted オプ<br>ションはサポートされません。                                                                      |
| ステップ4 | end                                                       | IPv6 ソース ガード ポリシー コンフィギュレーショ                                                                                         |
|       | 例:                                                        | ンモードを終了します。                                                                                                    |
|       | (config-sisf-sourceguard)# <b>end</b>                     |                                                                                                    |
| ステップ5 | show ipv6 source-guard policy policy_name                 | ポリシー設定と、そのポリシーが適用されるすべて                                                                                              |
|       | 例:                                                        | のインターフェイスを表示します。                                                                                                    |
|       | <pre># show ipv6 source-guard policy example_policy</pre> |                                                                                                    |

#### 次のタスク

インターフェイスに IPv6 ソース ガード ポリシーを適用します。

### IPv6 ソース ガード ポリシーをインターフェイスにアタッチする方法

#### 手順の概要

- **1.** configure terminal
- **2. interface** Interface\_type *stack/module/port*
- **3. ipv6 source-guard** [attach-policy /policy\_name> ]
- 4. show ipv6 source-guard policy *policy\_name*

|       | コマンドまたはアクション                    | 目的                       |
|-------|---------------------------------|--------------------------|
| ステップ1 | configure terminal              | グローバル コンフィギュレーション モードを開始 |
|       | 例:                              | します。                     |
|       | <pre># configure terminal</pre> |                          |

|               | コマンドまたはアクション                                                                                                    | 目的                                                                                                    |
|---------------|----------------------------------------------------------------------------------------------------|----------------------------------------------------------------------------------------------------|
| ステップ <b>2</b> | interface Interface_type stack/module/port<br>例:<br>(config)# interface gigabitethernet 1/1/4                                                | インターフェイスのタイプおよび ID を指定し、イ<br>ンターフェイス コンフィギュレーション モードを<br>開始します。                                          |
| ステップ3         | <pre>ipv6 source-guard [attach-policy <policy_name> ] 例:     (config-if)# ipv6 source-guard attach-policy example_policy</policy_name></pre> | インターフェイスに IPv6 ソース ガード ポリシーを<br>アタッチします。 <b>attach-policy</b> オプションを使用し<br>ない場合、デフォルト ポリシーがアタッチされま<br>す。 |
| ステップ4         | <pre>show ipv6 source-guard policy policy_name 例 : #(config-if)# show ipv6 source-guard policy example_policy</pre>                          | ポリシー設定と、そのポリシーが適用されるすべて<br>のインターフェイスを表示します。                                                              |

### IPv6 ソース ガード ポリシーをレイヤ 2 EtherChannel インターフェイス にアタッチする方法

#### 手順の概要

- **1.** configure terminal
- 2. interface port-channel port-channel-number
- **3.** ipv6 source-guard [attach-policy < policy\_name> ]
- 4. **show ipv6 source-guard policy** *policy\_name*

|       | コマンドまたはアクション                                                                                                    | 目的                                                                                                    |
|-------|----------------------------------------------------------------------------------------------------|----------------------------------------------------------------------------------------------------|
| ステップ1 | configure terminal                                                                                                    | グローバル コンフィギュレーション モードを開始<br>します                                                                          |
|       | 例:<br># configure terminal                                                                                                    |                                                                                                    |
| ステップ2 | interface port-channel port-channel-number<br>例:<br>(config)# interface Po4                                                                   | インターフェイスのタイプとポート番号を指定し、<br>スイッチをポート チャネル コンフィギュレーショ<br>ン モードにします。                                        |
| ステップ3 | <pre>ipv6 source-guard [attach-policy <policy_name> ] 例:     (config-if) # ipv6 source-guard attach-policy example_policy</policy_name></pre> | インターフェイスに IPv6 ソース ガード ポリシーを<br>アタッチします。 <b>attach-policy</b> オプションを使用し<br>ない場合、デフォルト ポリシーがアタッチされま<br>す。 |

|       | コマンドまたはアクション                                                         | 目的                      |
|-------|----------------------------------------------------------------------|-------------------------|
| ステップ4 | <pre>show ipv6 source-guard policy policy_name</pre>                 | ポリシー設定と、そのポリシーが適用されるすべて |
|       | 例:                                                                   | のインターフェイスを表示します。        |
|       | <pre>(config-if) #show ipv6 source-guard policy example_policy</pre> |                         |

### IPv6 プレフィックス ガードの設定方法

(注) プレフィックスガードが適用されている場合にリンクローカルアドレスから送信されたルー ティングプロトコル制御パケットを許可するには、ソースガードポリシーコンフィギュレー ションモードで permit link-local コマンドを有効にします。

#### 手順の概要

- 1. [no] ipv6 source-guard policy source-guard-policy
- **2.** [ no ] validate address
- **3**. validate prefix
- 4. exit
- 5. show ipv6 source-guard policy [source-guard-policy]

|       | コマンドまたはアクション                                                                                                    | 目的                                                                              |
|-------|----------------------------------------------------------------------------------------------------|---------------------------------------------------------------------------------|
| ステップ1 | <pre>[no] ipv6 source-guard policy source-guard-policy 例:     (config)# ipv6 source-guard policy my_snooping_policy</pre> | IPv6 ソースガードポリシー名を定義して、スイッチ<br>統合セキュリティ機能のソースガード ポリシー コ<br>ンフィギュレーション モードを開始します。 |
| ステップ2 | [ no ] validate address<br>例:<br>(config-sisf-sourceguard)# no validate address                                           | アドレス検証機能を無効にし、IPv6プレフィックス<br>ガード機能を設定できるようにします。                                 |
| ステップ3 | validate prefix<br>例:<br>(config-sisf-sourceguard)# validate prefix                                                       | IPv6 プレフィックスガード動作を実行するよう、<br>IPv6 ソースガードを有効にします。                                |
| ステップ4 | exit<br>例:<br>(config-sisf-sourceguard)# exit                                                                             | スイッチ統合セキュリティ機能のソースガードポリ<br>シー コンフィギュレーション モードを終了し、特<br>権 EXEC モードに戻ります。         |

|       | コマンドまたはアクション                                                   | 目的                        |
|-------|----------------------------------------------------------------|---------------------------|
| ステップ5 | <pre>show ipv6 source-guard policy [source-guard-policy]</pre> | IPv6 ソースガード ポリシー設定を表示します。 |
|       | 例:                                                             |                           |
|       | <pre># show ipv6 source-guard policy policy1</pre>             |                           |

### IPv6 プレフィックスガードポリシーをインターフェイスにアタッチす る方法

手順の概要

- 1. configure terminal
- **2. interface** Interface\_type *stack/module/port*
- **3. ipv6 source-guard attach-policy** *policy\_name*
- 4. **show ipv6 source-guard policy** *policy\_name*

|       | コマンドまたはアクション                                                            | 目的                                      |
|-------|-------------------------------------------------------------------------|-----------------------------------------|
| ステップ1 | configure terminal                                                      | グローバル コンフィギュレーション モードを開始                |
|       | 例:                                                                      | します。                                    |
|       | # configure terminal                                                    |                                         |
| ステップ2 | <pre>interface Interface_type stack/module/port</pre>                   | インターフェイスのタイプおよび ID を指定し、イ               |
|       | 例:                                                                      | ンターフェイス コンフィギュレーション モードを                |
|       | <pre>(config)# interface gigabitethernet 1/1/4</pre>                    |                                         |
| ステップ3 | ipv6 source-guard attach-policy policy_name                             | インターフェイスに IPv6 ソース ガード ポリシーを            |
|       | 例:                                                                      | アタッチします。 <b>attach-policy</b> オプションを使用し |
|       | <pre>(config-if) # ipv6 source-guard attach-policy example_policy</pre> | ない場合、アフォルトホリンーかどダッナされます。                |
| ステップ4 | show ipv6 source-guard policy policy_name                               | ポリシー設定と、そのポリシーが適用されるすべて                 |
|       | 例:                                                                      | のインターフェイスを表示します。                        |
|       | <pre>(config-if) # show ipv6 source-guard policy example_policy</pre>   |                                         |

### IPv6 プレフィックス ガード ポリシーをレイヤ 2 EtherChannel インター フェイスにアタッチする方法

#### 手順の概要

- 1. configure terminal
- 2. interface port-channel port-channel-number
- **3.** ipv6 source-guard [attach-policy <policy\_name> ]
- 4. show ipv6 source-guard policy policy\_name

#### 手順の詳細

|       | コマンドまたはアクション                                                           | 目的                                      |
|-------|------------------------------------------------------------------------|-----------------------------------------|
| ステップ1 | configure terminal                                                     | グローバル コンフィギュレーション モードを開始                |
|       | 例:                                                                     | します。                                    |
|       | # configure terminal                                                   |                                         |
| ステップ2 | interface port-channel port-channel-number                             | インターフェイスのタイプとポート番号を指定し、                 |
|       | 例:                                                                     | スイッチをポート チャネル コンフィギュレーショ                |
|       | (config)# interface Po4                                                | ンモートにします。                               |
| ステップ3 | ipv6 source-guard [attach-policy <policy_name> ]</policy_name>         | インターフェイスに IPv6 ソース ガード ポリシーを            |
|       | 例:                                                                     | アタッチします。 <b>attach-policy</b> オプションを使用し |
|       | <pre>(config-if)# ipv6 source-guard attach-policy example_policy</pre> | ない場合、テフォルト ホリシーかアタッチされ<br>す。            |
| ステップ4 | <pre>show ipv6 source-guard policy policy_name</pre>                   | ポリシー設定と、そのポリシーが適用されるすべて                 |
|       | 例:                                                                     | のインターフェイスを表示します。                        |
|       | <pre>(config-if) # show ipv6 source-guard policy example_policy</pre>  |                                         |

# **IPv6** ファースト ホップ セキュリティの設定例

### 例: IPv6 ソース ガード ポリシーをレイヤ 2 EtherChannel インターフェ イスにアタッチする方法

次の例は、IPv6 ソース ガード ポリシーをレイヤ 2 EtherChannel インターフェイスにアタッチ する方法を示しています。

Switch# configure terminal Switch(config)# ipv6 source-guard policy POL Switch(config-sisf-sourceguard) # validate address switch(config-sisf-sourceguard)# exit Switch(config)# interface Po4
Switch(config)# ipv6 snooping
Switch(config-if)# ipv6 source-guard attach-policy POL
Switch(config-if)# exit
switch(config)#

### 例:IPv6 プレフィックス ガード ポリシーをレイヤ 2 EtherChannel イン ターフェイスにアタッチする方法

次の例は、IPv6 プレフィックス ガード ポリシーをレイヤ 2 EtherChannel インターフェイスに アタッチする方法を示しています。

Switch# configure terminal Switch(config)# ipv6 source-guard policy POL Switch (config-sisf-sourceguard)# no validate address Switch((config-sisf-sourceguard)# validate prefix Switch(config)# interface Po4 Switch(config-if)# ipv6 snooping Switch(config-if)# ipv6 source-guard attach-policy POL 例:IPv6 プレフィックス ガード ポリシーをレイヤ 2 EtherChannel インターフェイスにアタッチする方法